## Com inscriure's a la plataforma Esparreguera Decideix?

- 1. Accedeix a: decidim-esparreguera.diba.cat
- 2. Al menú superior clica a <u>Registra't</u>
  - 1. Indica el Nom

ESPARREGUERA DECIDEIX

- 2. Àlies
- 3. Contrasenya

| Benvingut/da a la NOVA plataforma esparregueradecideix I - Registra't! 🕨 |                                                                                                    |                                |          |                  |
|--------------------------------------------------------------------------|----------------------------------------------------------------------------------------------------|--------------------------------|----------|------------------|
| Esparreguera Decideix                                                    | (1)                                                                                                    | Cercar Q                       | Català 👻 | Registra't Entra |
| Inici                                                                    | Processos                                                                                                    |                                | Ajuda    | (2)              |
|                                                                          | <b>Registra't</b><br>Crea un compte per poder participar en els debats i dona<br>Ja tens un compte? Entra                                                                              | ir suport a les propostes.     |          |                  |
|                                                                          | * Els camps obligatoris estan marcats amb un asterisc<br>El teu nom *<br>                                                                                                    | de garantir l'anonimat pot ser |          |                  |
|                                                                          | qualsevol nom.<br>Alies<br>@<br>Queden 20 caràcters<br>El teu àlies a Esparreguera Decideix                                                                                            |                                |          |                  |
|                                                                          | El teu correu electrònic *<br><br>Contrasenya                                                                                                    |                                |          |                  |
|                                                                          | 10 carácters minim, no ha de ser massa comú (per exemple 123456) i ha de ser diferent del teu<br>nom d'usuari i la teva adreça de correu electrónic.<br>Confirma la teva contrasenya * |                                |          |                  |
|                                                                          |                                                                                                    |                                |          |                  |

## Com fer una proposta a Esparreguera Decideix?

- 1. Accedeix a: decidim-esparreguera.diba.cat
- 2. Cerca el <u>Pla Jove d'Esparreguera</u>
- 3. Clica <u>PROPOSTES JOVES</u>

ESPARREGUERA DECIDEIX

- 4. Crea una <u>Nova Proposta</u>
  - A. Indica el nom i la descripció de la proposta.
  - B. Compara si alguna persona ha fet una proposta similar.
  - C. Indica la categoria de la proposta (Espai jove, Formació i Treball, Salut emocional, etc.
  - D. Clica enviar.

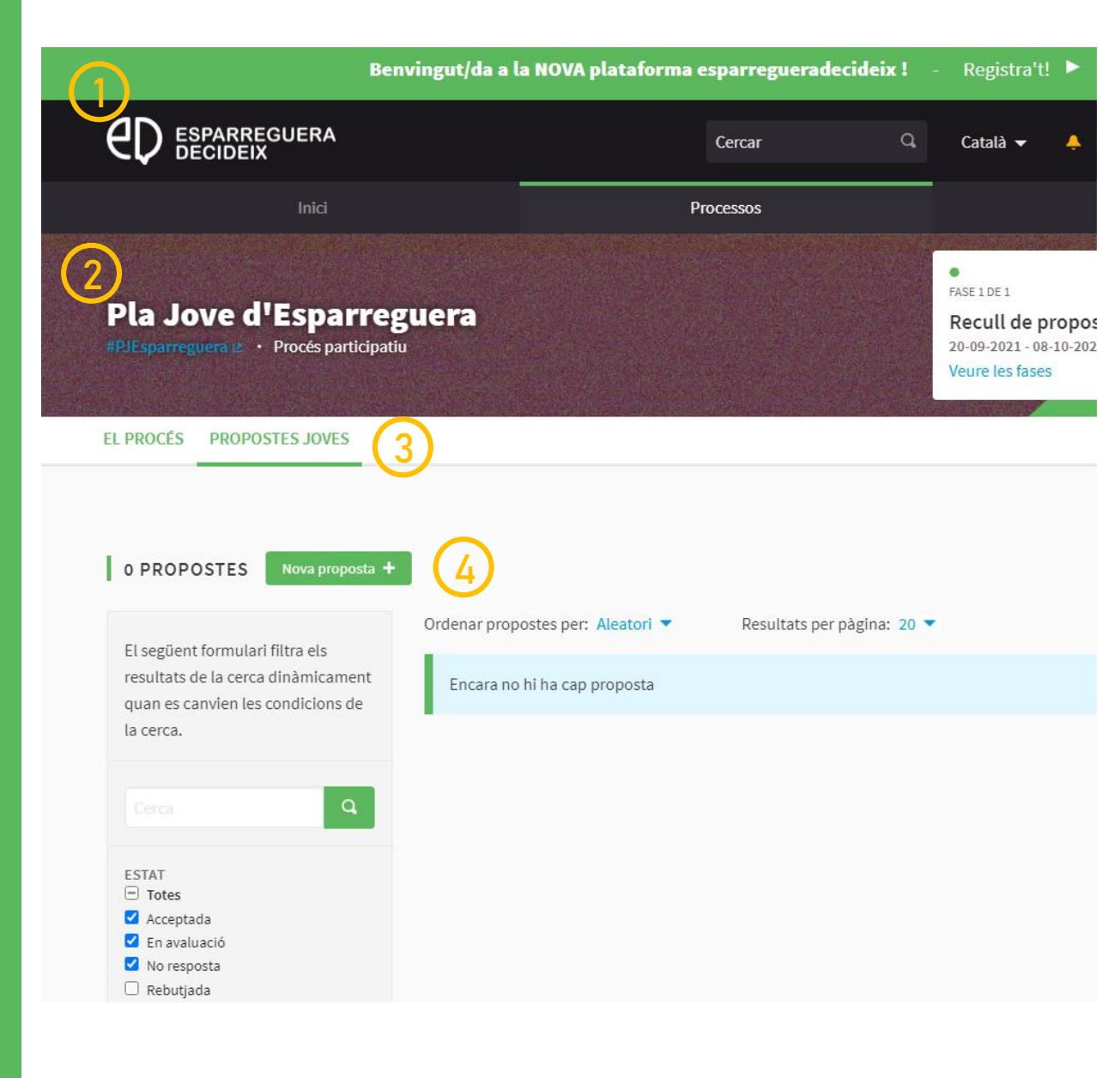